# Chapter 12 Layers, Linetypes, Colors

# Introduction to Layers and Layer Dialog Box 12.1

1. **Choose** Format, Layer.

or

2. **Type** LAYER at the command prompt.

Command: LAYER (or LA)

or

3. **Pick** the layers icon from the Layer Control box on the object properties toolbar.

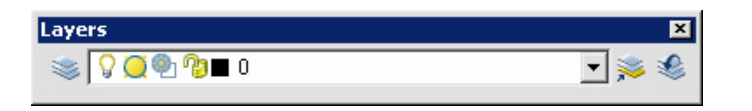

| Layer Properties Manager                  |                                                                                                    | ? × |
|-------------------------------------------|----------------------------------------------------------------------------------------------------|-----|
| <u>3</u>                                  | 👟 🗙 🗸 Current layer: 0                                                                                                    |     |
| All Used Layers                           | Stat Name       △       0       Freeze       Lock       Color       Linetype       Lineweight       Plot Style       Plot Description         ✓       0       ✓       ✓       ●       white       Continuous       —       Default       Color       ※         ✓       0       ✓       ●       ●       white       Continuous       —       Default       Color       ※         ✓       Defpoints       ✓       ●       ●       ●       ●       ●       ●       ●       ●       ●       ●       ●       ●       ●       ●       ●       ●       ●       ●       ●       ●       ●       ●       ●       ●       ●       ●       ●       ●       ●       ●       ●       ●       ●       ●       ●       ●       ●       ●       ●       ●       ●       ●       ●       ●       ●       ●       ●       ●       ●       ●       ●       ●       ●       ●       ●       ●       ●       ●       ●       ●       ●       ●       ●       ●       ●       ●       ●       ●       ●       ●       ●       ●       ●       ● |     |
| Search for layer                          |                                                                                                    | •   |
| All: 2 layers displayed of 2 total layers |                                                                                                    |     |
| 🔲 Invert filter 👘 Indicate layers in      | n use                                                                                                    |     |
| Apply to layers toolbar                   | OK Cancel Apply Hel                                                                                                    | P   |

| ?       | Lists layers, with states, colors and linetypes.                                                                  |  |
|---------|----------------------------------------------------------------------------------------------------|--|
| Make    | Creates a new layer and makes it current.                                                                         |  |
| Set     | Sets current layer.                                                                                               |  |
| New     | Creates new layers .                                                                                              |  |
| ON      | Turns on specified layers.                                                                                        |  |
| OFF     | Turns off specified layers.                                                                                       |  |
| Color   | Assigns color to specified layers.                                                                                |  |
| Ltype   | Assigns linetype to specified layers.                                                                             |  |
| Freeze  | Completely ignores layers during regeneration.                                                                    |  |
| Thaw    | Unfreezes specified layers Ltype.                                                                                 |  |
| Lock    | Makes a layer read only preventing entities from being edited but available visual reference and osnap functions. |  |
| Unlock  | Places a layer in read write mode and available for edits.                                                        |  |
| Plot    | Turns a Layer On for Plotting                                                                                     |  |
| No Plot | Turns a Layer Off for Plotting                                                                                    |  |
| LWeight | Controls the line weight for each layer                                                                           |  |

### TIP:

Layers can be set using the command line prompts for layers. To use this, type –LAYER or -LA at the command prompt

- 1. Type Command: -LAYER or LA
- 2. **Type** One of the following layer options

?/Make/Set/New/ON/OFF/Color/Ltype/Freeze/Thaw:

## Layer Shortcuts 12.2

## Changing the Layer of an Object

- 1. **Click** Once on the object to change.
- 2. **Select** the desired layer from the Layer Control Box dropdown.

AutoCAD will move the object to the new layer.

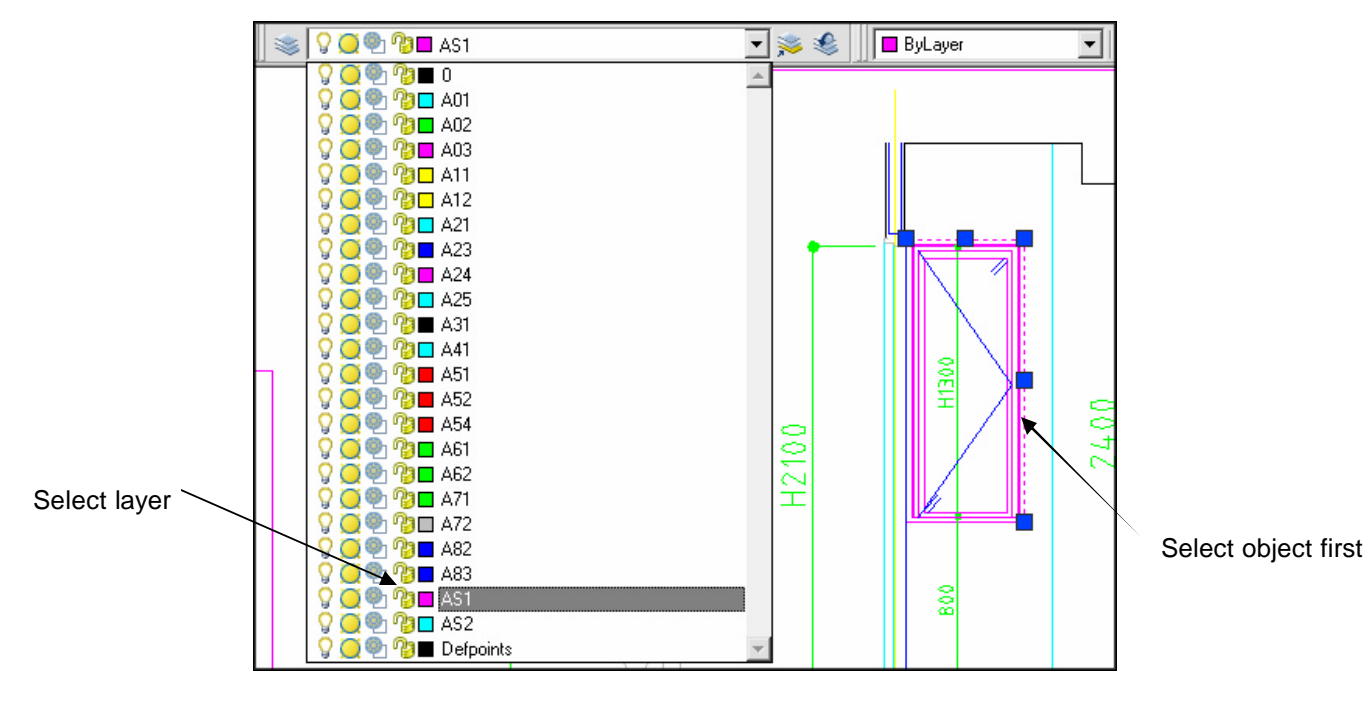

## Making a Layer Current

- 1. **Click** once on the Make Object's Layer Current icon.
- 2. **Select** object whose layer will become current:

## **Match Properties**

| 1. | Choose | Modify, Match Properties.                                  |
|----|--------|------------------------------------------------------------|
|    |        | or                                                         |
| 2. | Click  | the Match Properties Icon from the Standard toolbar.       |
|    |        | or                                                         |
| 3. | Туре   | Command : MATCHPROP or MA                                  |
| 4. | Select | the object whose properties you want to copy (1).          |
| 5. | Select | the objects to which you want to apply the properties (2). |

| asic Properties   |            |         | C OK   |
|-------------------|------------|---------|--------|
| Color             | ByLayer    |         |        |
| ✓ Layer           | A-EXTWALLS |         | Cancel |
| Linetype          | CONTINUOUS |         | Help   |
| 🗸 Linetype Scale  | 1.0000     |         |        |
| ✓ Linewsight      | ByLayer    |         |        |
| Thickness         | 0.0000     |         |        |
| 🔻 PlotStyle       | ByLayer    |         |        |
| pecial Properties |            |         |        |
| Dimension         | 🔽 Test     | P Hatch |        |
| Polyline          | Viewport   | ✓ Table |        |

## Layer Previous 12.3

- 1. **Open** an AutoCAD drawing with layers.
- 2. **Turn** layers on/off.
- 3. **Zoom** or perform any AutoCAD Command.
- 4. **Type** LAYERP at the command prompt.

Command: LAYERP

or

5. Click the Layer Previous icon.

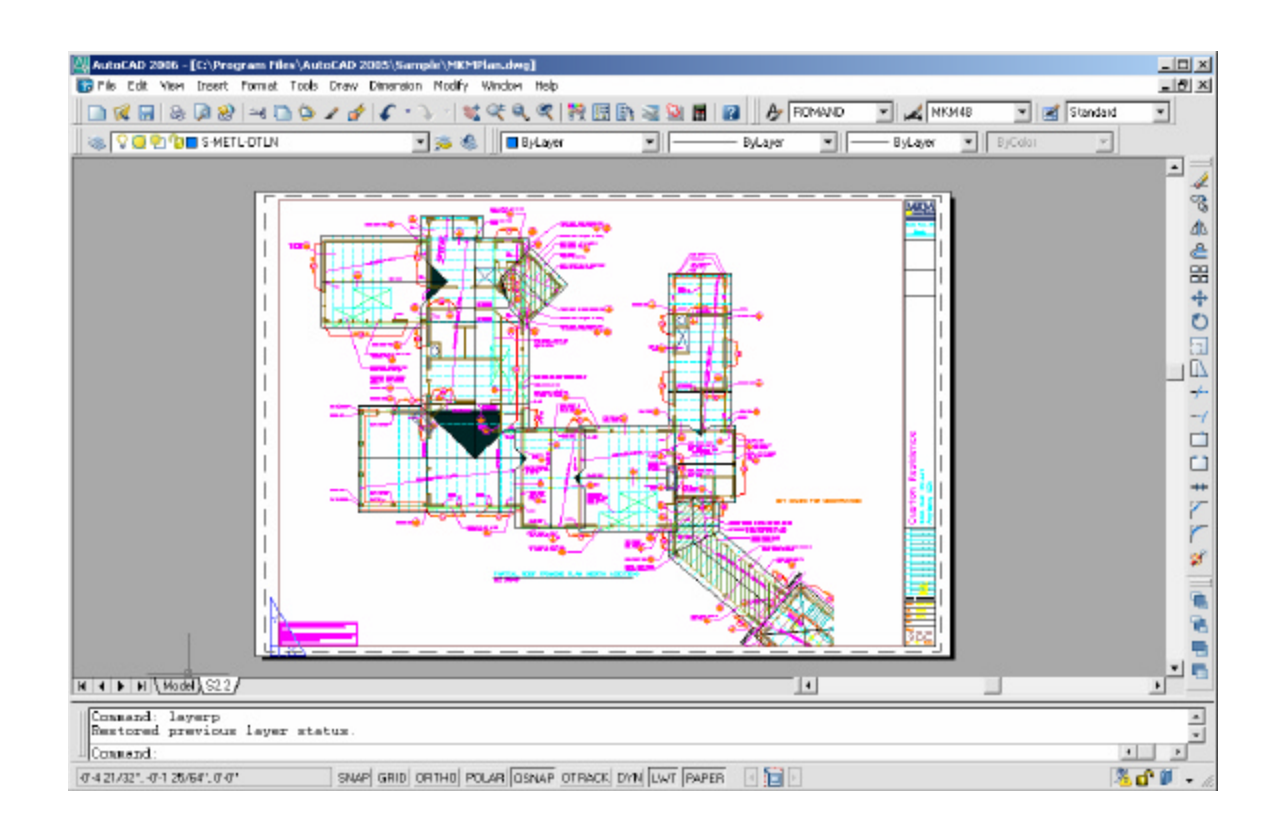

## Layer States 12.4

- 1. **Choose** the layer icon.
- 2. Select various layers to be ON,OFF,FROZEN,LOCKED, etc.
- 3. **Choose** the Save State button.
- 4. **Choose** Restore State to restore the layer settings.

| Layer Properties Manager                    |                                                                                                    | <u>? ×</u> |  |
|---------------------------------------------|----------------------------------------------------------------------------------------------------|------------|--|
| <u>3</u>                                    | 🌜 🗙 🗸 Current layer: 0                                                                                                    |            |  |
| All Used Layers                             | Stat       Name       On       Freeze       Lock       Color       Linetype       Lineweight       Plot Style       Plot Description |            |  |
| Search for layer                            | •                                                                                                    | ▶          |  |
| All: 13 layers displayed of 13 total layers |                                                                                                    |            |  |
| 🔲 Invert filter 👘 Indicate layers in        | use                                                                                                    |            |  |
| Apply to layers toolbar                     | OK Cancel Apply He                                                                                                    | lp         |  |

| tame<br>uskitestural       | Space Madel                      | Description |             | New        |
|----------------------------|----------------------------------|-------------|-------------|------------|
| lectrical                  | Model                            |             |             | Delete     |
|                            |                                  |             |             | Import.    |
|                            |                                  |             |             | Export     |
| wer sellings to rest       | ore -                            |             |             |            |
| 🗹 On/Oll                   |                                  | 💌 Color     |             | Select All |
| Frozen / Thew              | ed                               | 🖾 Linetype  |             | C1 1/1     |
| 🔽 Locked / Unio            | sked                             | 🔽 Lineweig  | aht —       | ClearAll   |
| Plat / No Plat             |                                  | Plot style  | •           |            |
| Current VP Frozen / Thawed |                                  | T New VP    | Frozen / Th | awed       |
| Current VP Fro.            | ant found in layer stat          | i New VP    | Prozen 7 Th | awed       |
| Turn off layers            | they recall for the happen where |             |             |            |

## Color Command 12.5

1. **Choose** Format, Color.

or

2. **Type** DDCOLOR at the command prompt.

Command: DDCOLOR or COL

#### or

3. **Choose** Color on the Object Properties toolbar and then select a color from the list or select Other to display the Select Color dialog box.

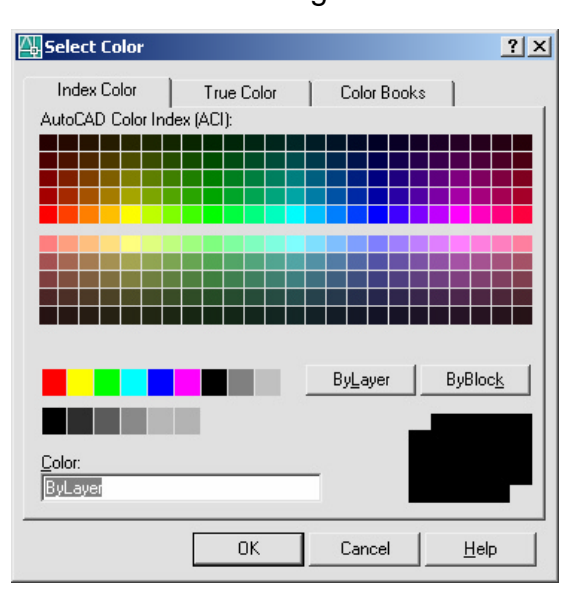

## TIP:

These settings ignore the current layer settings for color.

#### By Layer

If you enter bylayer, new objects assume the color of the layer upon which they are drawn.

#### By Block

If you enter byblock, AutoCAD draws new objects in the default color (white or black, depending on your configuration) until they are grouped into a block. When the block is inserted in the drawing, the objects in the block inherit the current setting of the COLOR command.

## Linetypes 12.6

## Loading and Changing Linetypes

1. **Choose** Format, Linetype...

or

2. **Type** DDLTYPE at the command prompt.

Command: DDLTYPE or LT

the desired linetype to assign.

3. **Choose** Load... to see a list of available linetypes.

| Linetype Manager                             |                    |                                                                   | 2)               |
|----------------------------------------------|--------------------|-------------------------------------------------------------------|------------------|
| Linetype filters<br>Show all inetypes        | • I                | Investiller                                                       | Delete           |
| Current Linetype: ByLey                      | er.                |                                                                   |                  |
| Linetype                                     | Appearance         | Description                                                       |                  |
| sjuager<br>Byøliock<br>Continuidus<br>Dashed |                    | —<br>— Cantinusus<br>- Dashed                                     |                  |
| Details<br>Sierre:<br>Dysciption:            | eunits for scaling | <u>Biob al scale factor</u><br>Carent gbjød sode<br>150 gen vidfr | 1.0000<br>1.0000 |
|                                              |                    | ок   с                                                            | encel Help       |

#### 4. Choose

| 👍 Load or Reload Linetype | s                               | ? ×        |
|---------------------------|---------------------------------|------------|
| File                      |                                 |            |
| Available Linetypes       |                                 |            |
| Linetype                  | Description                     | -          |
| ACAD_IS002W100            | ISO dash                        |            |
| ACAD_IS003W100            | ISO dash space                  |            |
| ACAD_ISO04W100            | ISO long-dash dot               | _          |
| ACAD_ISO05W100            | ISO long-dash double-dot        |            |
| ACAD_ISO06W100            | ISO long-dash triple-dot        |            |
| ACAD_ISO07W100            | ISO dot                         |            |
| ACAD_ISO08W100            | ISO long-dash short-dash        |            |
| ACAD_IS009W100            | ISO long-dash double-short-dash | _          |
| ACAD_ISO10W100            | ISO dash dot                    |            |
| ACAD_ISO11W100            | ISO double-dash dot             |            |
| ACAD IS012W100            | ISD dash double-dot             | - <u>L</u> |
|                           |                                 | <u> </u>   |
| OK                        | Cancel Help                     |            |

5. Click OK.

## AutoCAD 2D Tutorial

## Lineweights 12.7

## Loading and Changing Lineweights

1. **Choose** Format, Lineweight...

or

2. **Type** LINEWEIGHT at the command prompt.

Command: LINEWEIGHT or LWEIGHT

or

4. **Pick** a lineweight to make current from the Object Properties menu.

| Lineweight Settings                                                 | ?×                                                                                                    |
|---------------------------------------------------------------------|----------------------------------------------------------------------------------------------------|
| Lineweights ByLayer ByBlock Default 0.00 mm 0.05 mm 0.09 mm 0.13 mm | Units for Listing <ul> <li>Millimeters (mm)</li> <li>Inches (in)</li> </ul> <li>Display Lineweight <ul> <li>Default</li> <li>0.25 mm</li> </ul> </li> <li>Adjust Display Scale <ul> <li>Min</li> <li>Max</li> </ul> </li> |
| 🐨 Current Lineweight: Byl                                           | _ayer                                                                                                    |
| OK                                                                  | Cancel <u>H</u> elp                                                                                                    |

TIPS:

- Lineweights can also be assigned to layers.
- The Display Lineweights feature can be turned on/off on the status bar to show or not show lineweights in the drawing, thus making regenerations faster.

SNAP GRID ORTHO POLAR OSNAP OTRACK DYN LWT MODEL

- Lineweights are displayed using a pixel width in proportion to the realworld unit value at which they plot. If you are using a high-resolution monitor, you can adjust the lineweight display scale to better display different lineweight widths.

## **Object Properties 12.8**

1. **Choose** Modify, Properties.

or

2. Click the Properties icon.

or

3. **Type** DDCHPROP or DDMODIFY at the command prompt.

Command: **DDCHPROP** (CH) or **DDMODIFY** (MO)

4. **Pick** Objects whose properties you want to change Pick a window for DDCHPROP, single object for DDMODIFY.

Select objects:(select)

5. **Press** ENTER to accept objects.

Select objects: (press enter)

6. **Choose** One of the following properties to change.

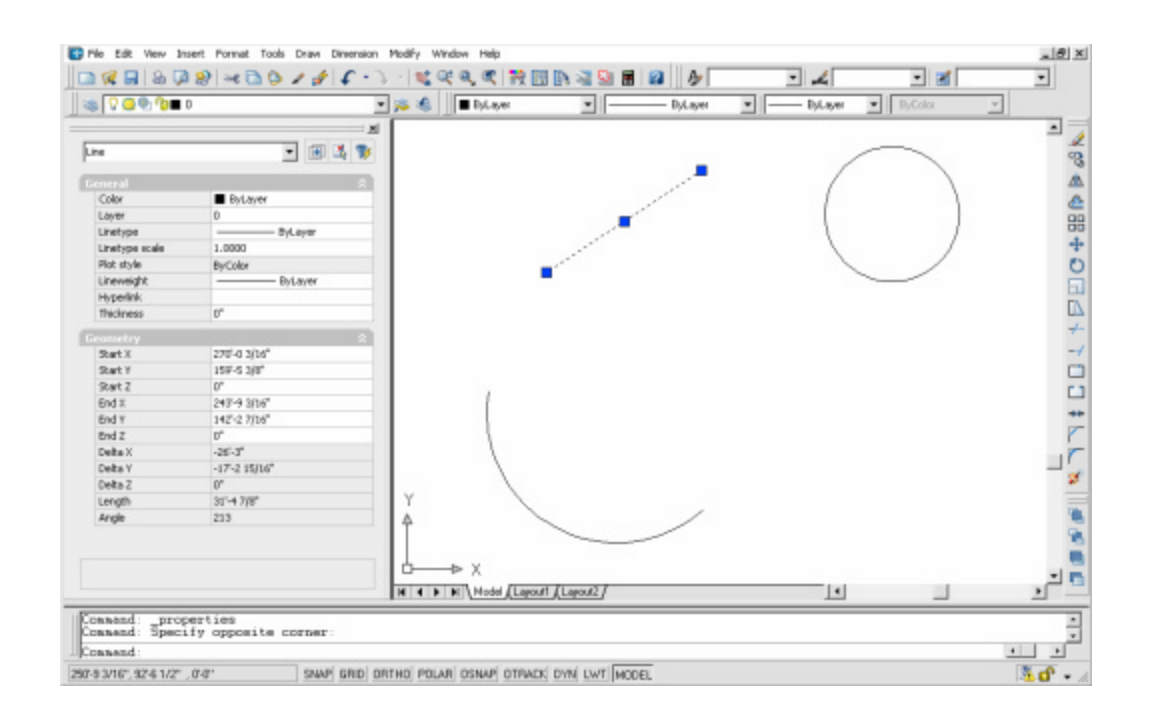